## 타임키퍼 CVT 연동 방법

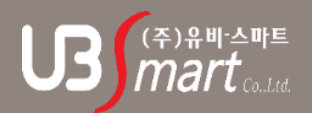

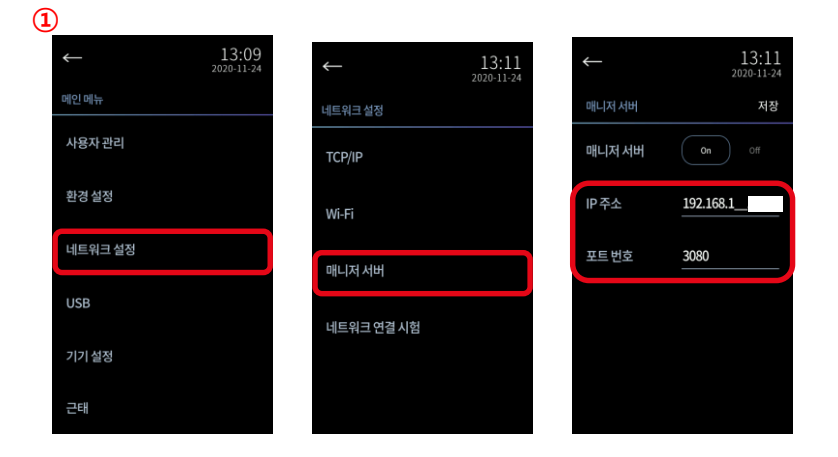

① CVT장비에서 메뉴 → 네트워크 설정 → 매니저 서버 → IP주소 입력칸에 타임키퍼를 사용할 PC IP를 입력합니다.

| 🛃 장비검색                                                               | 및 신규등록             |                                        |                | 1 0. 000001.00 ji -     |                |             |                                                     |             | ×            |
|----------------------------------------------------------------------|--------------------|----------------------------------------|----------------|-------------------------|----------------|-------------|-----------------------------------------------------|-------------|--------------|
| 검색<br>회사<br>ID 2                                                     | ×                  | <b>④</b><br>장소  <br>IP 192, 168, 1, 49 | ● 큰<br>Port    | 태관리용 〇 식수<br>80 🗌 🗆 사진; | 용   권출력<br>[[원 | 사용안함        | ✓ 더존연동 □<br>파일보관 0                                  | 더존저장<br>-   | 장비검색<br>장비추가 |
| 1D<br>2                                                              | Port<br>80<br>7000 | IP<br>192,168,1,49<br>192,168,1,56     | 종류<br>얼굴<br>지문 | Gateway                 | Netmask        | 최대연결수<br>16 | Mac Addr/Serial<br>FA0120F0146<br>00:25:C2:45:0A:89 | App Version | Core Versio  |
| 3                                                                    |                    |                                        |                |                         |                |             |                                                     |             |              |
|                                                                      |                    |                                        |                |                         |                |             |                                                     |             |              |
| 자비모르                                                                 |                    |                                        |                |                         |                |             |                                                     |             | >            |
| 영미국속<br>☑ 프로그램 시작시 통신자동시작 삭제는 [Delete] 키를 누르세요. 더블콜릭시 장비를 설정할 수 있습니다 |                    |                                        |                |                         |                |             |                                                     |             |              |
| 회사명                                                                  | 종류                 | ID                                     | IP             | Port                    | 위치             | 85          | . 사진지원                                              | 통신연결        | /중지 식권출      |
|                                                                      |                    |                                        |                |                         |                |             |                                                     |             |              |
|                                                                      |                    |                                        |                |                         |                |             |                                                     |             |              |
| 4                                                                    |                    |                                        |                |                         |                |             |                                                     |             |              |
| <                                                                    |                    |                                        |                |                         |                |             |                                                     |             | >            |

- ② 장비설정에서 장비 검색 클릭
- ③ 검색이 되면 연결 가능한 리더기 표시 (CVT장비 매니저 서버에 타임키퍼를 사용할 PC IP를 반드시 입력해야 장비 검색을 했을 때 자동으로 연결 가능한 리더기가 표시 됩니다.)
  ④ 타임키퍼에 연결할 장비 선택 후 회사, 장소, ID, IP, PORT를 모두 입력
  ⑤ 장비추가 클릭하면 장비 연결 완료